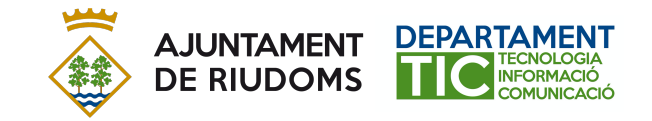

## MANUAL PER PODER REALITZAR TRÀMITS AMB L'AJUNTAMENT I ADMINISTRACIONS CATALANES

## TRÀMITS AMB L'ADMINISTRACIÓ PÚBLICA

Per poder realitzar tràmits amb les administracions públiques és necessari tenir un certificat digital per tal de poder acreditar la identitat del sol·licitant.

Per tant, són vàlids el DNI electrònic o qualsevol certificat electrònic que tingueu.

Tot i això, molts d'aquests certificats necessiten un lector i un tipus de programari que fan la gestió molt feixuga.

Si no teniu certificat electrònic o voleu agilitzar els tràmits, l'Agència Catalana de Certificació disposa d'un certificat molt senzill a través de validació amb el mòbil: **IdCatMòbil**. Aquest certificat us permetrà interactuar amb qualsevol administració pública catalana.

## Donar-se d'alta a IdCatMòbil

Per donar-te d'alta, només es necessita tenir a mà el DNI, la targeta CATSALUT i el número de mòbil.

Passos a seguir:

- 1. Entrar a la pàgina web https://idcatmobil.seu.cat
- 2. Realitzar l'alta sense certificat

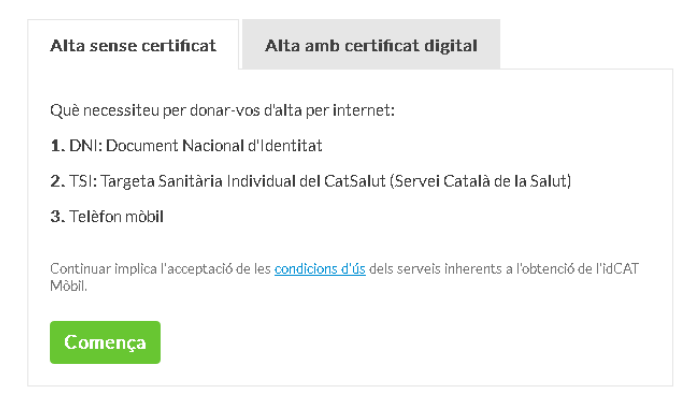

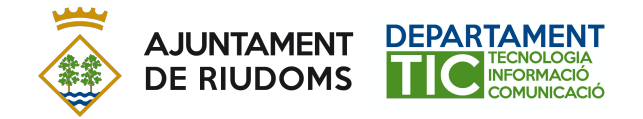

3. Omplir les dades que ens demana el formulari i prémer «Valida».

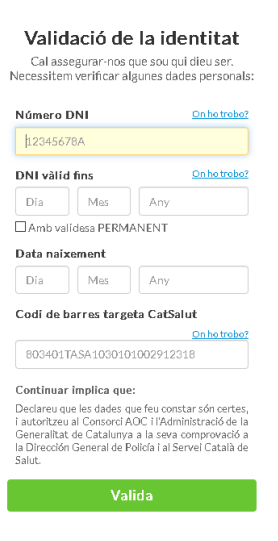

4. Omplir les dades de la segona pantalla i prémer «Continua».

| Dades de registre                                  |  |  |  |  |
|----------------------------------------------------|--|--|--|--|
| Hola<br>completeu les dades del vostre idCAT Mòbil |  |  |  |  |
| NIF                                                |  |  |  |  |
| Número de môbil                                    |  |  |  |  |
| 0004 666666666                                     |  |  |  |  |
| Adreça de correu electrónic                        |  |  |  |  |
| Data naixement                                     |  |  |  |  |
| Codí postal                                        |  |  |  |  |
| D'on esteu empadronais                             |  |  |  |  |
| Continua                                           |  |  |  |  |

5. Tot seguit, rebreu un codi per SMS que haureu d'introduir per verificar el vostre número.

Quan hàgiu de fer algun tràmit amb l'Ajuntament o les administracions públiques catalanes, i vegeu l'opció **Utilitza el meu idCAT Mòbil**, podreu realitzar tràmits telemàtics.

| Docum    | nent identificatiu                       |
|----------|------------------------------------------|
| NIF 🔻    | 12345678A                                |
| Númei    | ro de mòbil                              |
| 0034     | 669111222                                |
|          |                                          |
| <b>P</b> | Utilitza el meu idCAT Mòbil              |
|          | Dona'm d'a                               |
|          |                                          |
|          |                                          |
|          | O altres sistemes                        |
|          | Certificat digital: idCAT, DNIe, altres. |
| *        |                                          |
| *        |                                          |

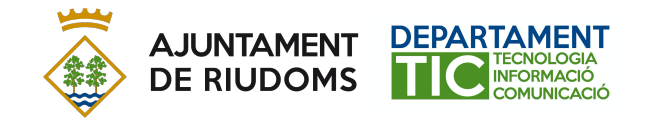

## TRÀMITS AMB L'AJUNTAMENT DE RIUDOMS

Per realitzar qualsevol tràmit amb l'Ajuntament, cal que entreu a qualsevol d'aquestes pàgines web.

- <u>http://www.riudoms.cat</u> a la pestanya etramits
- http://www.riudoms.cat/tramits
- <u>https://www.seu-e.cat/ca/web/riudoms/govern-obert-i-transparencia/serveis-i-tramits/tramits</u>

Seleccioneu el tràmit que vulgueu realitzar i aneu seguint els passos fins que us demani el certificat:

| Ide   | ntifiqueu-vos amb el mòbil               |
|-------|------------------------------------------|
| Docum | entidentificatiu                         |
| NIF 👻 | 12345678A                                |
| Númer | o de mòbil                               |
| 0034  | 669111222                                |
|       | Dona'm d'atte                            |
|       | O altres sistemes                        |
|       |                                          |
| 8     | Certificat digital: IdCAT, DNIe, altres. |

Introduïu el NIF i el número de mòbil que heu associat i premeu **Utilitza el meu idCAT Mòbil.** 

| Verificació de la contrasenya                                       |
|---------------------------------------------------------------------|
| S'ha enviat un missatge de text amb la contrasenya al vostre mòbil. |
| Nota: L'entrega dels SMS pot arribar a allargar-se uns<br>minuts.   |
| Introduïu la contrasenya                                            |

Entreu el codi que heu rebut al vostre telèfon mòbil i premeu «verifica».

En la següent pantalla, ja podreu omplir les dades del tràmit que voleu fer i podreu adjuntar la documentació necessària.

Per qualsevol dubte o aclariment, podeu contactar amb informatica@riudoms.cat